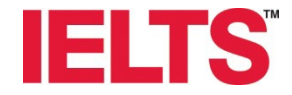

# IELTSコンピューター版 お申し込み手順書

対象:初めてIELTSコンピューター版を受験される方向け 所用時間:約10~15分

注意事項 ✓ <u>有効なパスポート</u>をお手元にご準備ください ✓ 連絡可能な<u>Eメールアドレス</u>の登録が必要です ✓ お支払いは<u>クレジットカード</u>のみ

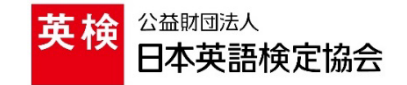

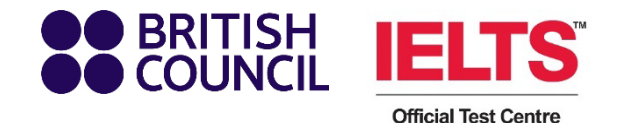

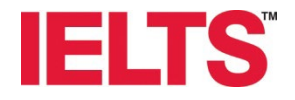

①「英検IELTS」で検索、または下記リンク・QR コードからIELTSウェブサイトへアクセスします。

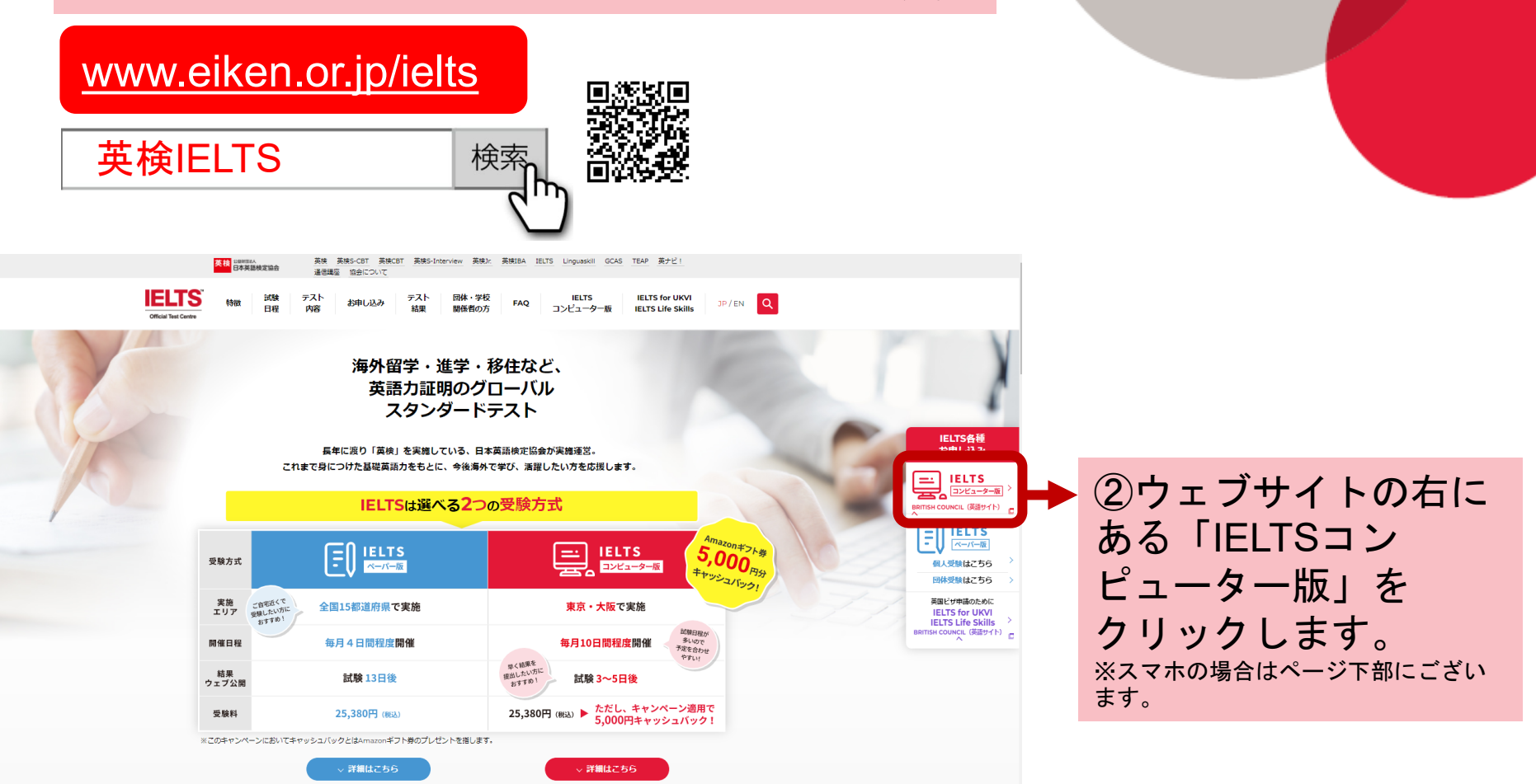

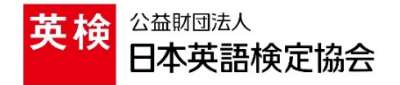

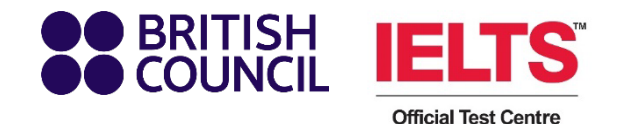

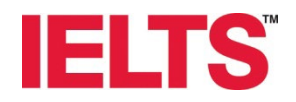

## 

## Book new test with EIKEN FOUNDATION OF JAPAN

Computer-delivered IELTS was launched on September 2020.

Test contents, assessment standard and timing are the same as the paper-based IELTS. One of the features of Computer-delivered IELTS is its Test Report Form will be issued faster than the paper-based IELTS. You will take the Listening, Reading and Writing sections on a computer. The Speaking test will remain face to face

with a trained IELTS Examiner.

Before applying for Computer-delivered IELTS, please note:

There are two types of IELTS. Regular IELTS and UK visa purpose IELTS (General training and Academic). Please make sure to check which test you need with the organisations you are applying to. If you are requested to take an IELTS for UKVI, please visit the IELTS for UK Visa and Immigration page.

Application for Computer-delivered IELTS needs to be made via the Computer-delivered IELTS registration website only. Please be aware that the application for paper-based IELTS still needs to be made via the Eiken Foundation of Japan

The choice of which IELTS examination to take is the sole responsibility of the candidate. Please be aware that test centres are unable to make changes or refund examination fees in the case of applications for the wrong type of examination.

There are three stages to booking your IELTS test:

- Check the availability and select your test date (you will need to select a separate test date for your Speaking test).
- 2 Create an account with the British Council
- Book and pay.

If you are under 18, you will need your parent or guardian to book the test for you.

#### Please note:

To continue with this booking you will need:

 An identification document of the test taker. Make sure you have a photocopy or a photo of the identification document at hand, as you will need to upload this as part of the booking process.

A payment card (if online payment option is available and you wish to pay online)

Which version of IELTS is right for me?

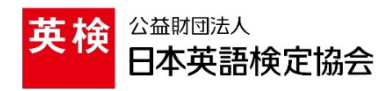

③書かれている注意事項を よく読み、ページ下へスク ロールします。

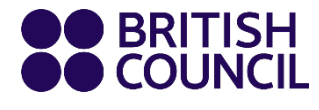

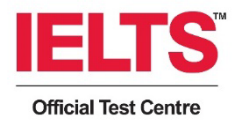

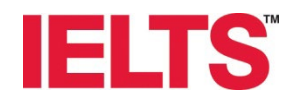

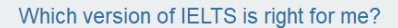

**IELTS Academic** 

Study at university at undergraduate or postgraduate level, or join a professional organisation in an English-speaking country / territory.

Book IELTS Academic

#### **IELTS General Training**

Train or study at below degree level work or undertake work-related training in an English-speaking country / territory emigrate to an English-speaking country / territory.

Book IELTS General Training

④ご受験希望のモジュールを選 択してください。

アカデミックモジュールをご希 望の方は「Book IELTS Academic」を、ジェネラルト レーニングモジュールをご希望 の方は「Book IELTS General Training」をクリックします。

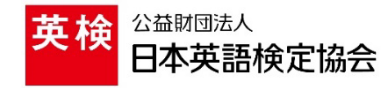

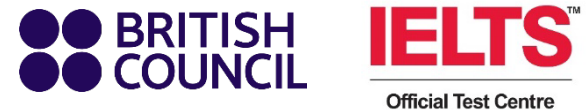

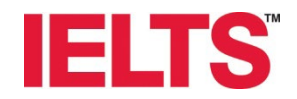

## BRITISH COUNCIL IELTS

## Choose country / territory and dates

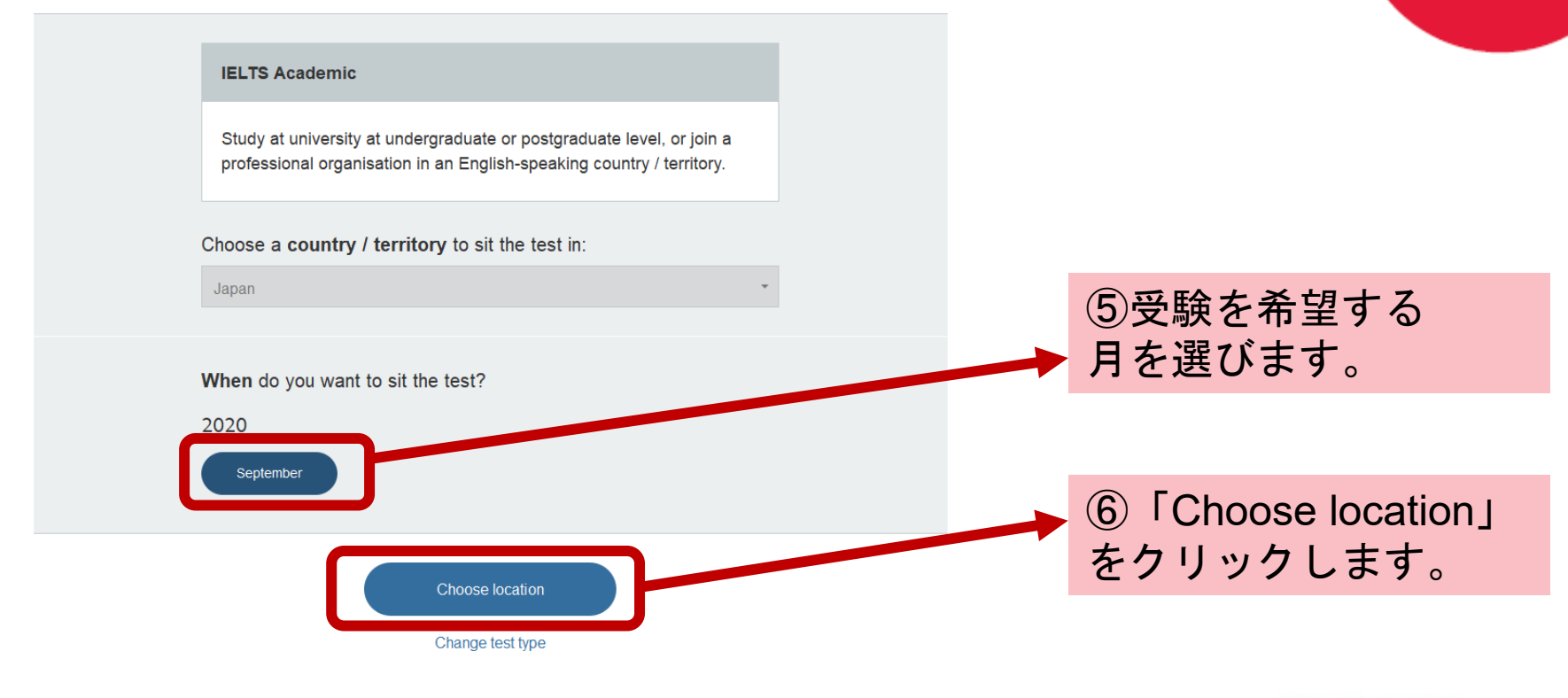

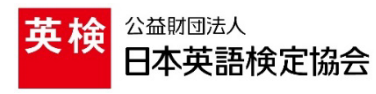

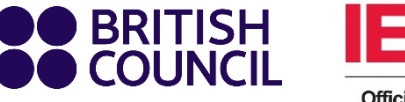

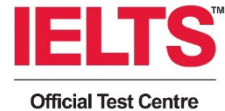

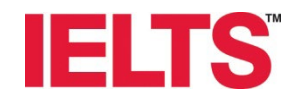

## BRITISH COUNCIL IELTS

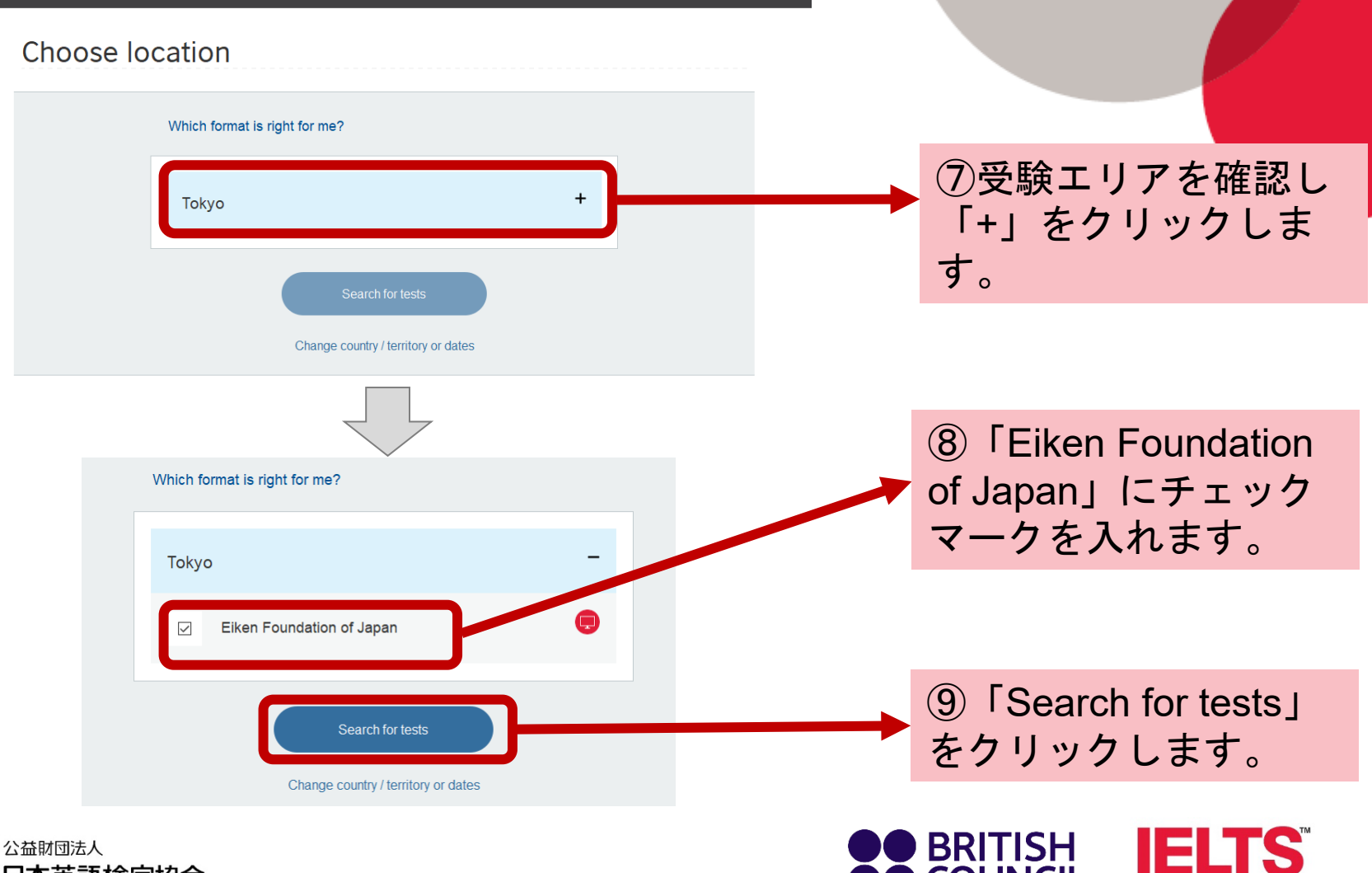

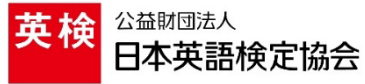

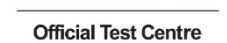

COUNCIL

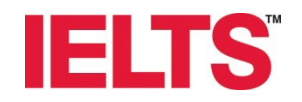

### 

#### Available tests

Change location

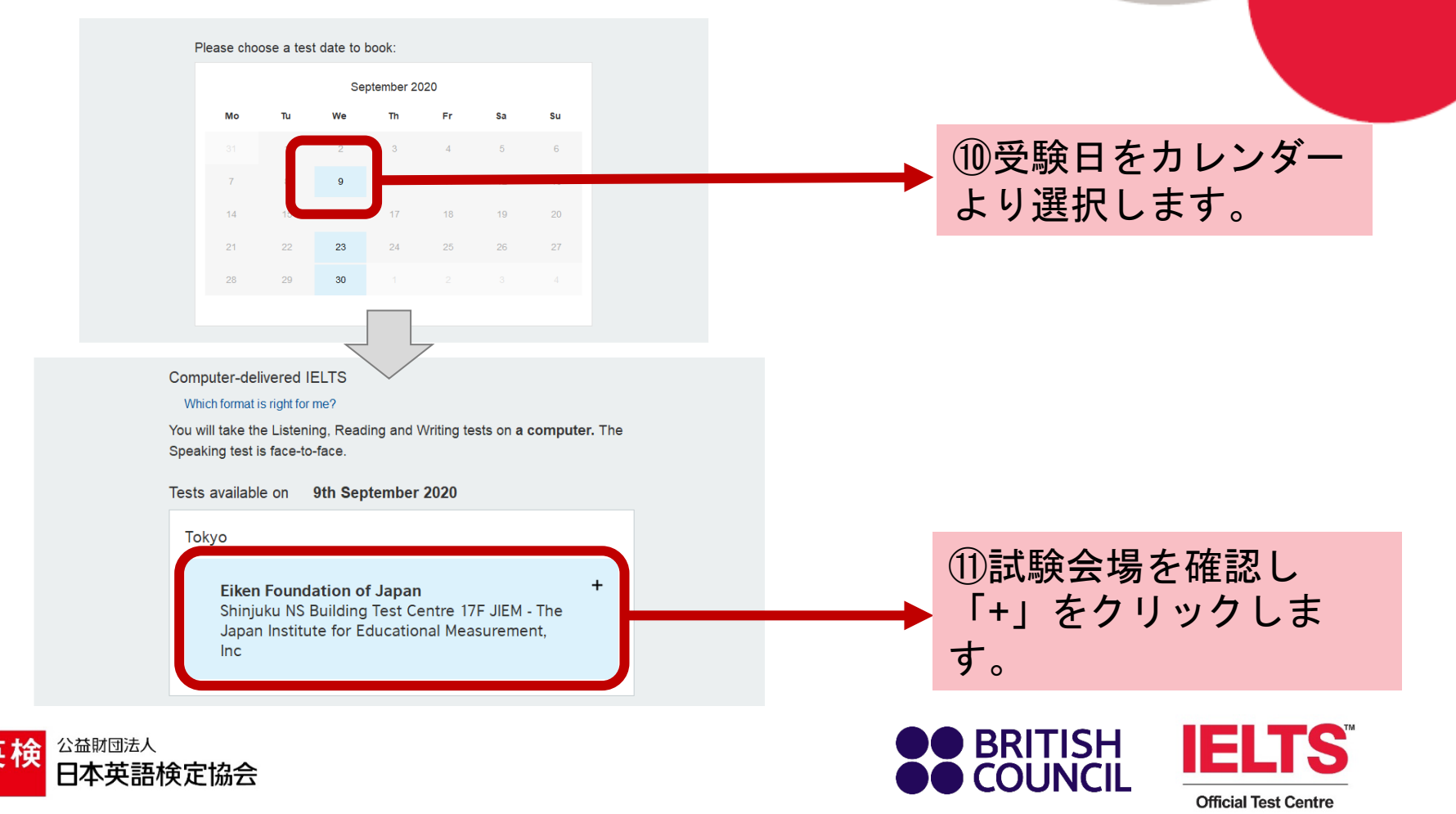

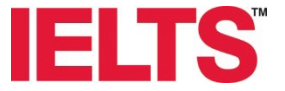

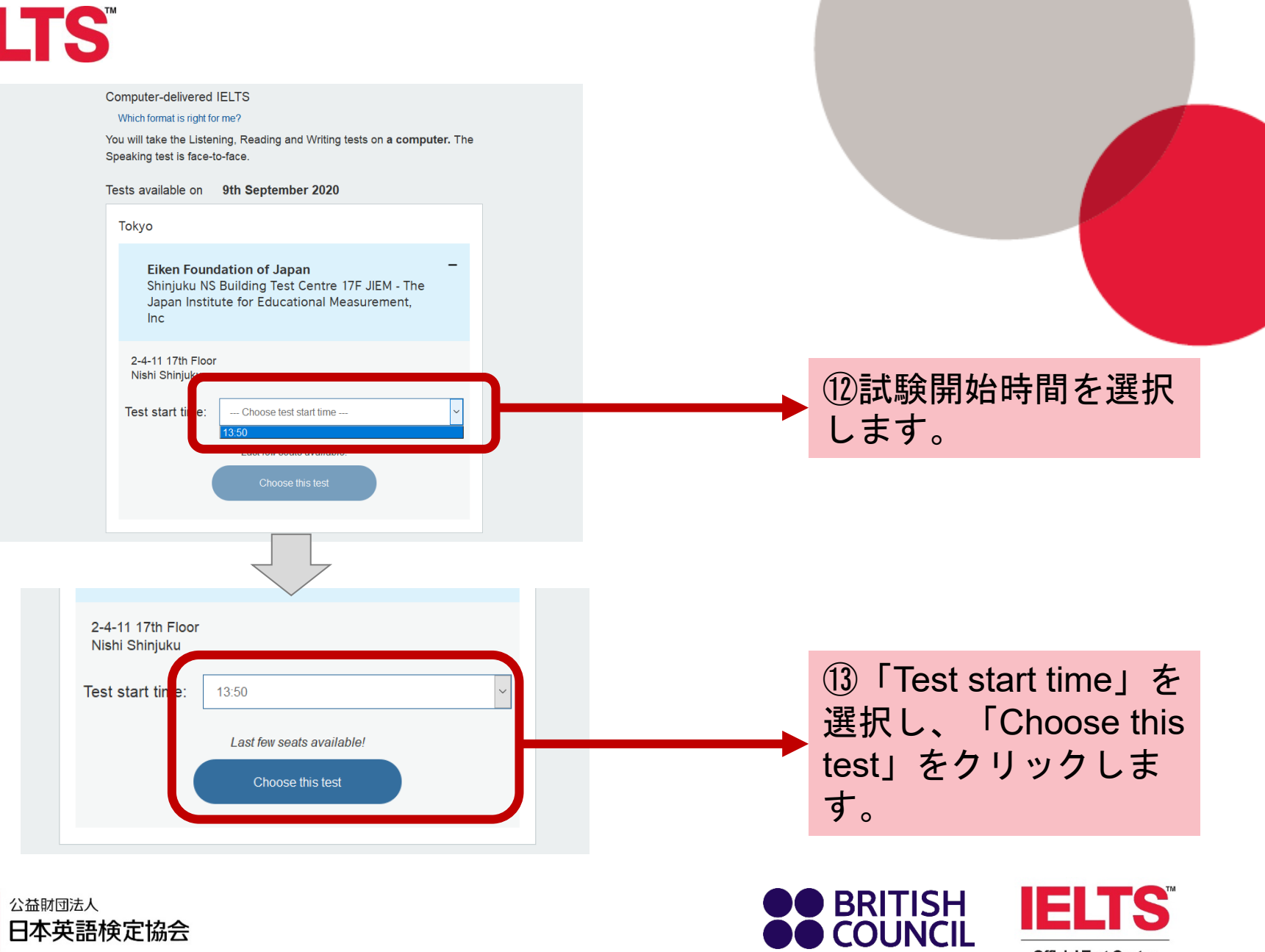

**Official Test Centre** 

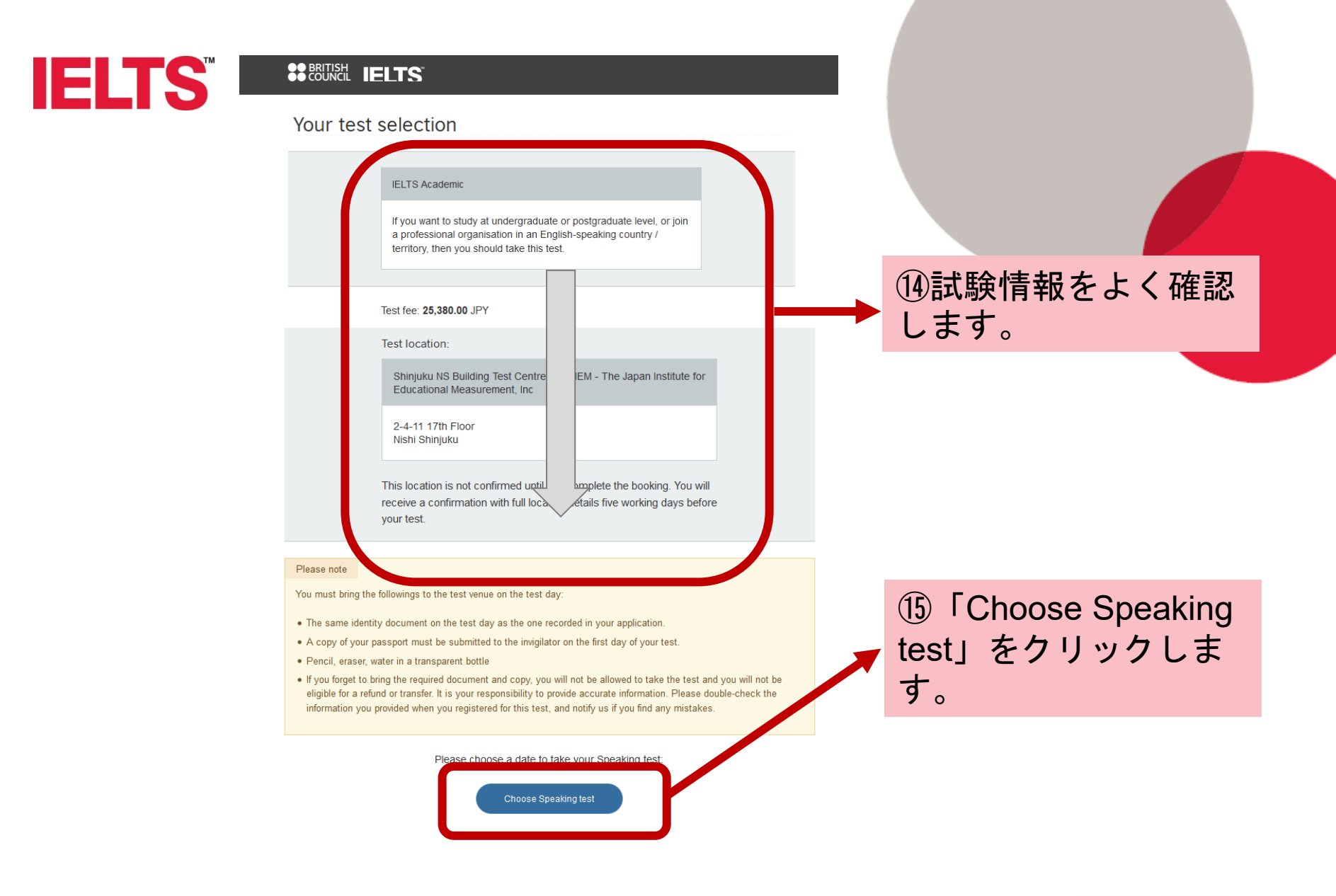

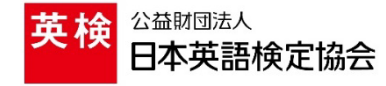

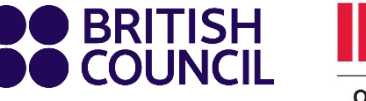

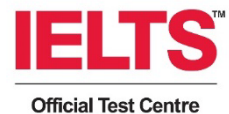

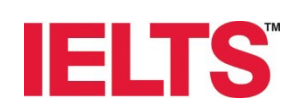

#### 

#### Your Speaking test

Your Listening, Reading & Writing test is on:

Wednesday, September 9th 2020

Change date of Written test

#### Please note

- Your Speaking test may be held in a different venue from your Listening, Reading and Writing tests.
- You must arrive at the venue at least 20 minutes before the Speaking test start time for registration.

|                                                |                                                              | S                                         | eptembe         | r          |             |       |
|------------------------------------------------|--------------------------------------------------------------|-------------------------------------------|-----------------|------------|-------------|-------|
| Мо                                             | Tu                                                           | We                                        | Th              | Fr         | Sa          | Su    |
| 7                                              | 8                                                            | 9                                         | 10              | 11         | 12          | 13    |
| Wednes                                         | day 9th Sep                                                  | tember 2                                  | 020             |            |             |       |
| Please cł                                      | noose a time.                                                |                                           |                 |            |             |       |
| 0                                              | 10:10                                                        |                                           |                 |            |             |       |
| 0                                              | 10:30                                                        |                                           |                 |            |             |       |
| 0                                              | 10:50                                                        |                                           |                 |            |             |       |
| $\bigcirc$                                     | 11:50                                                        |                                           |                 |            |             |       |
| 0                                              | 12:10                                                        |                                           |                 |            |             |       |
| o you hav<br>efore you<br>Vith an ac<br>Book a | ve an accour<br>i can book a<br>count you ca<br>ind pay secu | nt with us?<br>test you r<br>an:<br>irely | )<br>need to cr | eate an ac | ccount with | n us. |
| Save a                                         | ind edit your                                                | details                                   |                 |            |             |       |

I already have an account

16スピーキングテストの 試験日を確認し、時間を 選択します。

 IELTSコンピューター 版を受験したことがない 方は「Create an account」からアカウント を作成します。

アカウントを持っている 方は「I already have an account」からログインし ます。

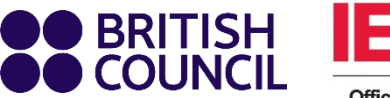

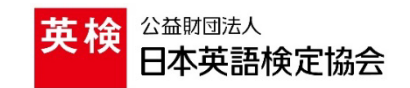

**Official Test Centre** 

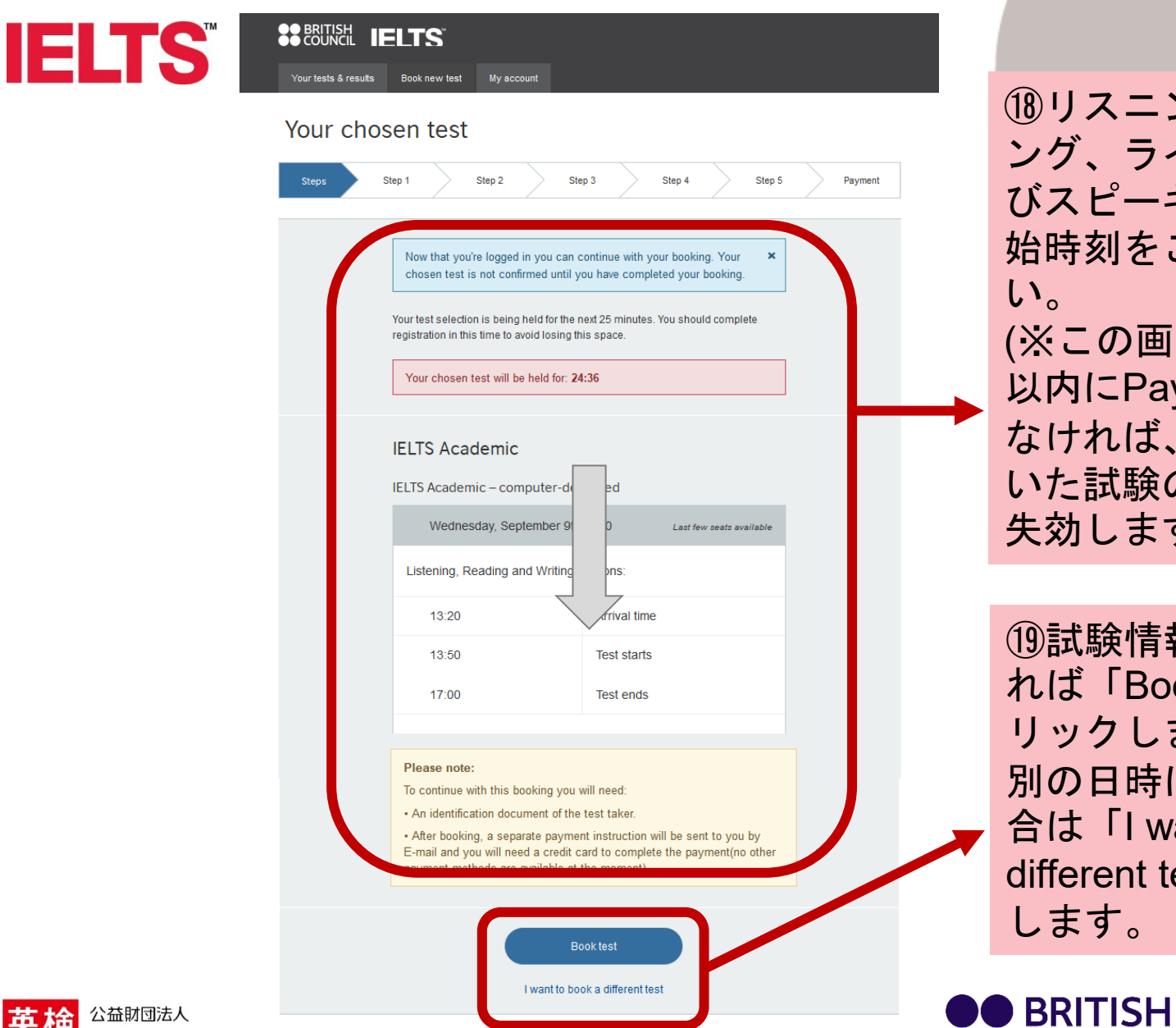

日本英語検定協会

18リスニング、リーディング、ライティングおよびスピーキングの試験開始時刻をご確認ください。
(※この画面表示から25分以内にPaymentまで進まなければ、選んでいただいた試験のお申し込みが失効します。)

①試験情報に変更がなければ「Book test」をクリックします。
別の日時に変更したい場合は「I want to book a different test」をクリックします。

COUNCIL

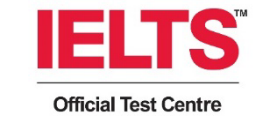

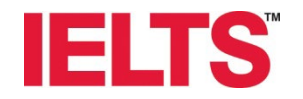

## Personal details

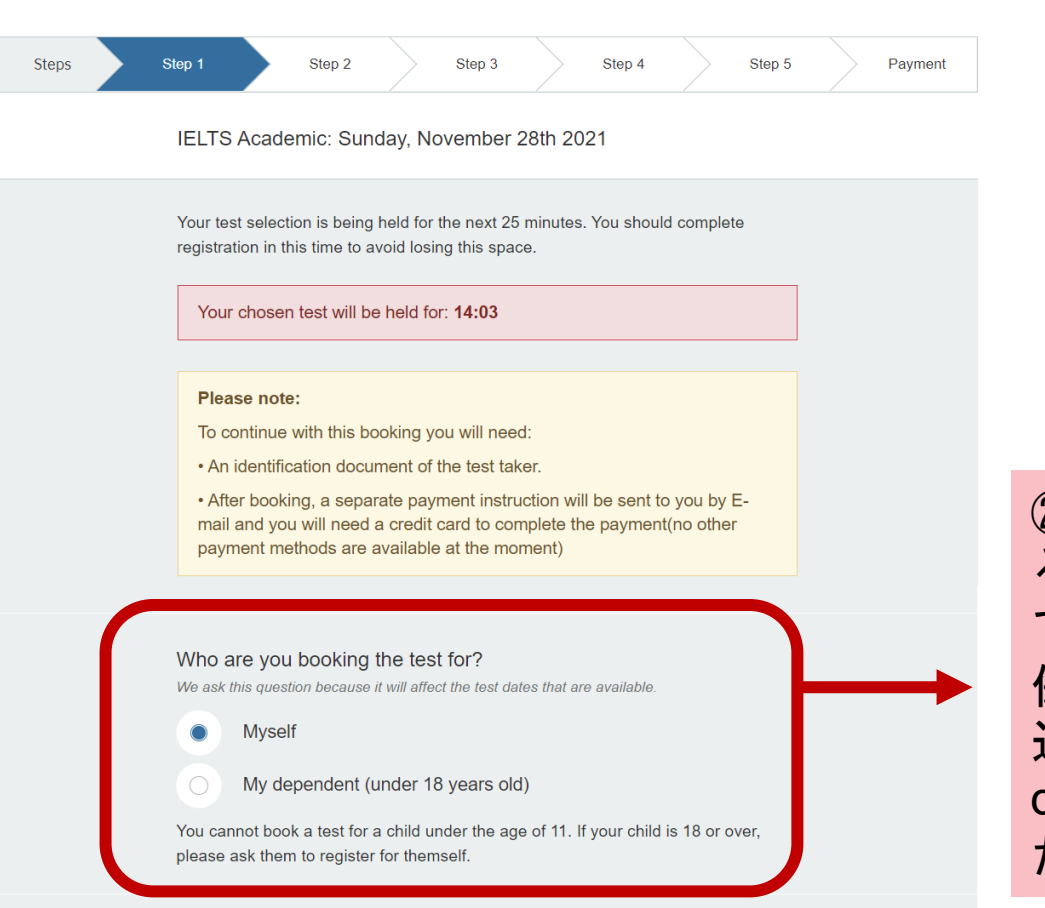

②ご自身の申し込みをされる方は「Myself」を選択してください。
保護者の方がお子様の申し込みをされる際は「Mydependent」を選択してください。

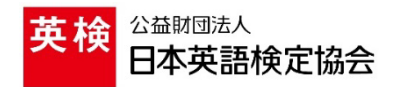

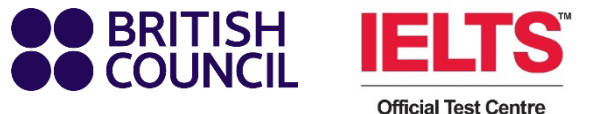

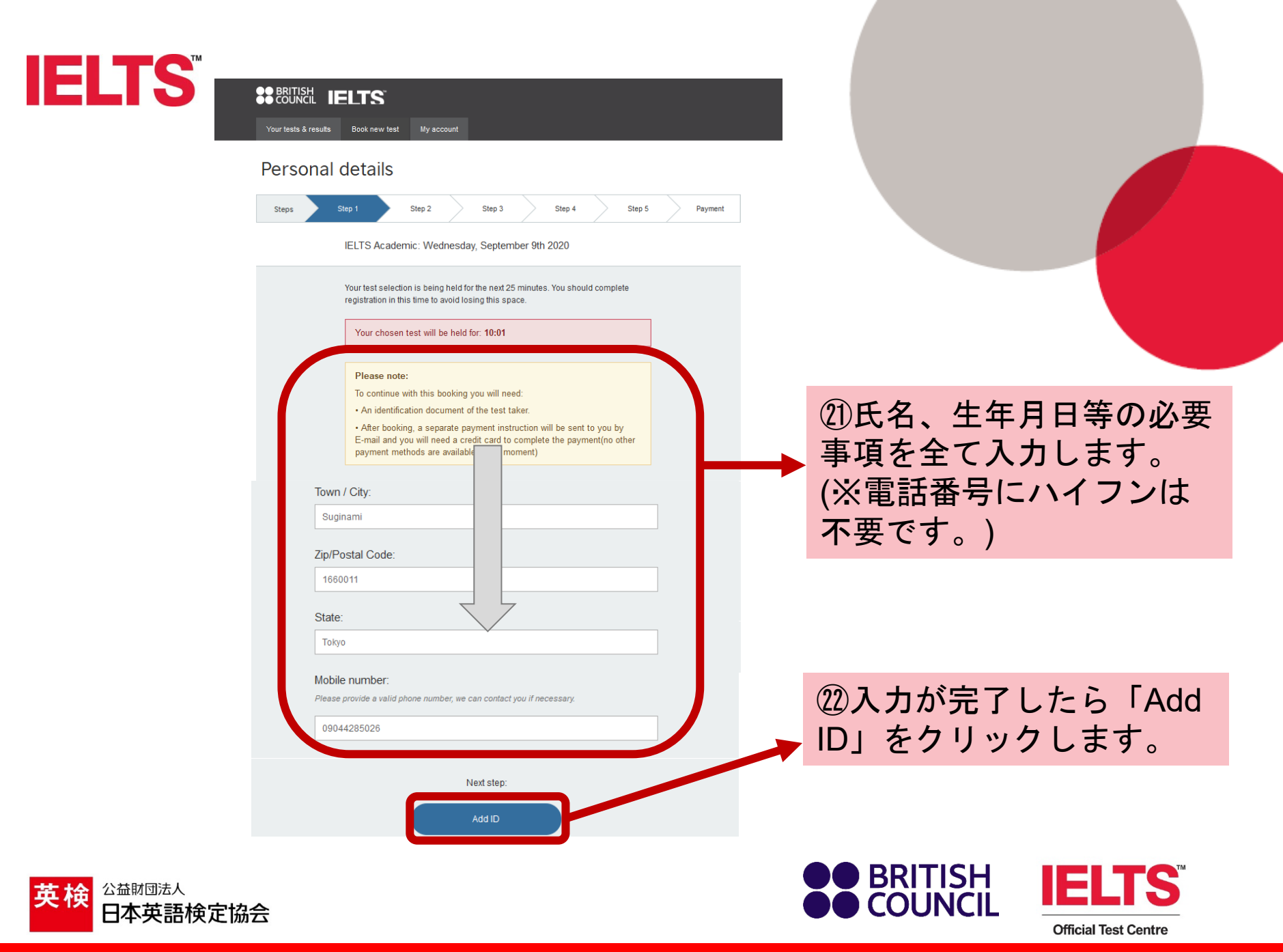

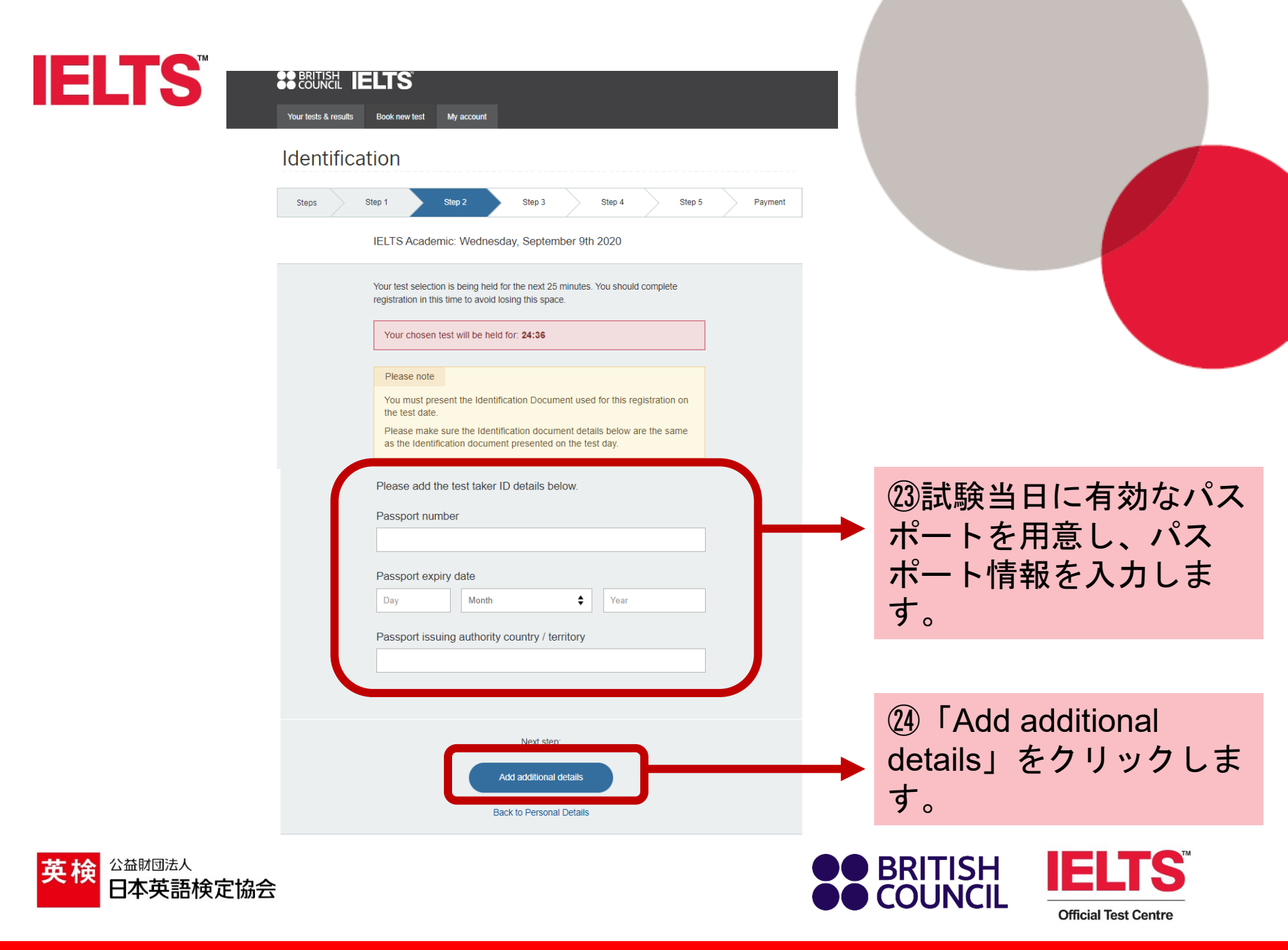

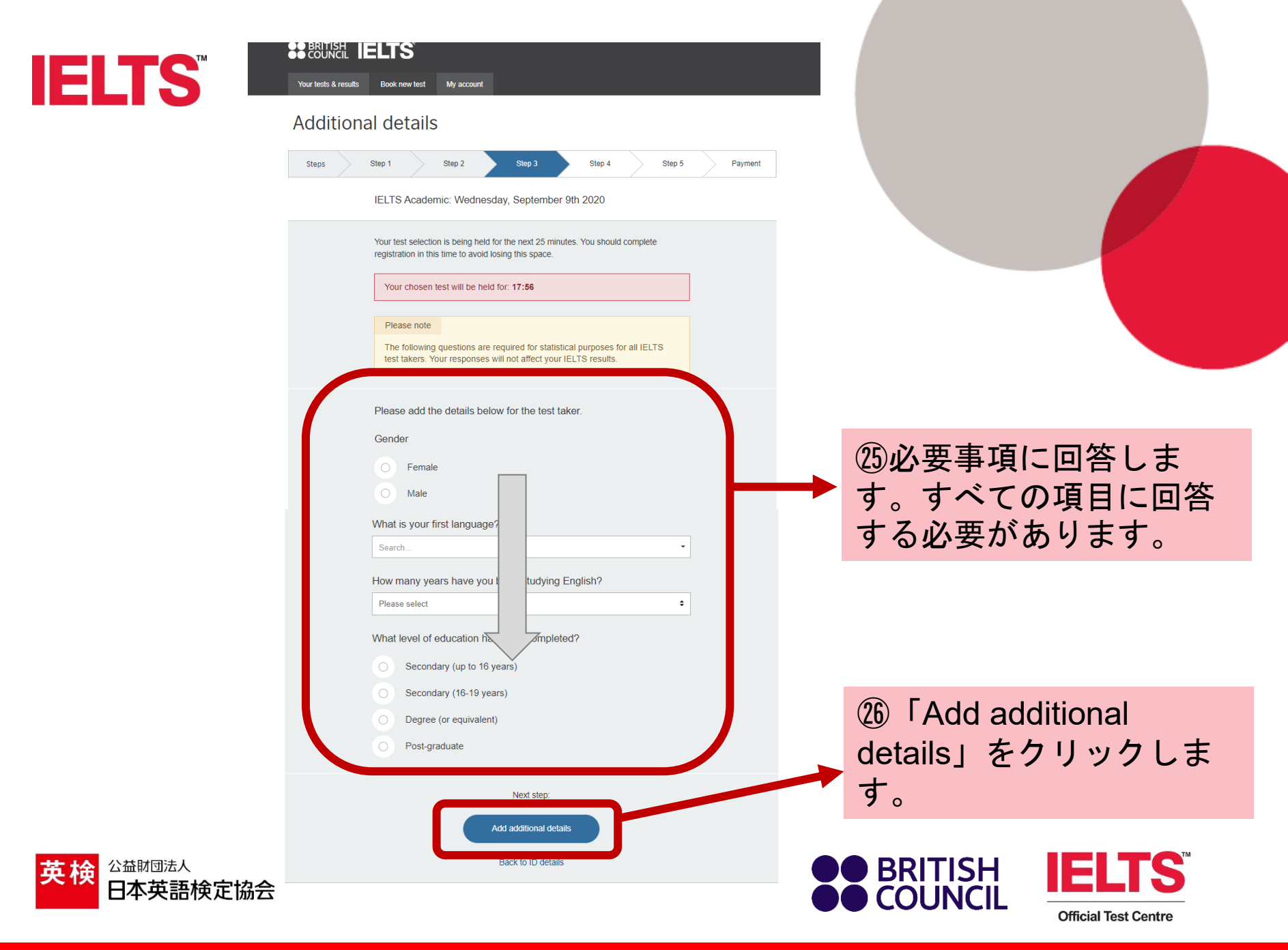

|         | INCL IELTS<br>NCL Book new test My account                                                                                           |                          |
|---------|----------------------------------------------------------------------------------------------------|--------------------------|
| Add     | itional details                                                                                                    |                          |
| Steps   | Step 1 Step 2 Step 3 Step 4 Step 5 Payme                                                                                             | ent                      |
|         | IELTS Academic: Wednesday, September 9th 2020                                                                                        |                          |
|         | Your test selection is being held for the next 25 minutes. You should complete registration in this time to avoid losing this space. |                          |
|         | Your chosen test will be held for: 12:12                                                                                             |                          |
|         | Please add the details below for the test taker.                                                                                     |                          |
|         | Occupation                                                                                                    |                          |
|         | What is your occupation sector?                                                                                                    | ①すべての質問に回答し              |
|         |                                                                                                    | ます。                      |
|         | Please select                                                                                                    |                          |
|         |                                                                                                    |                          |
|         | Your interest in IELTS                                                                                                    |                          |
|         | Why are you taking the IELTS test?                                                                                                   |                          |
|         | Which country / tarritory do you want to study/wark/live in?                                                                         |                          |
|         | Search                                                                                                    | 28 <b>FAdd receiving</b> |
|         |                                                                                                    | organisation」をクリック       |
|         | Next step:                                                                                                    |                          |
|         | Add receiving organisation                                                                                                    | 6690                     |
|         | Back to additional details                                                                                                    |                          |
|         |                                                                                                    |                          |
| 本英語検定協会 |                                                                                                    |                          |

**Official Test Centre** 

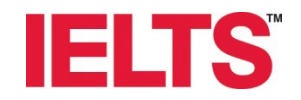

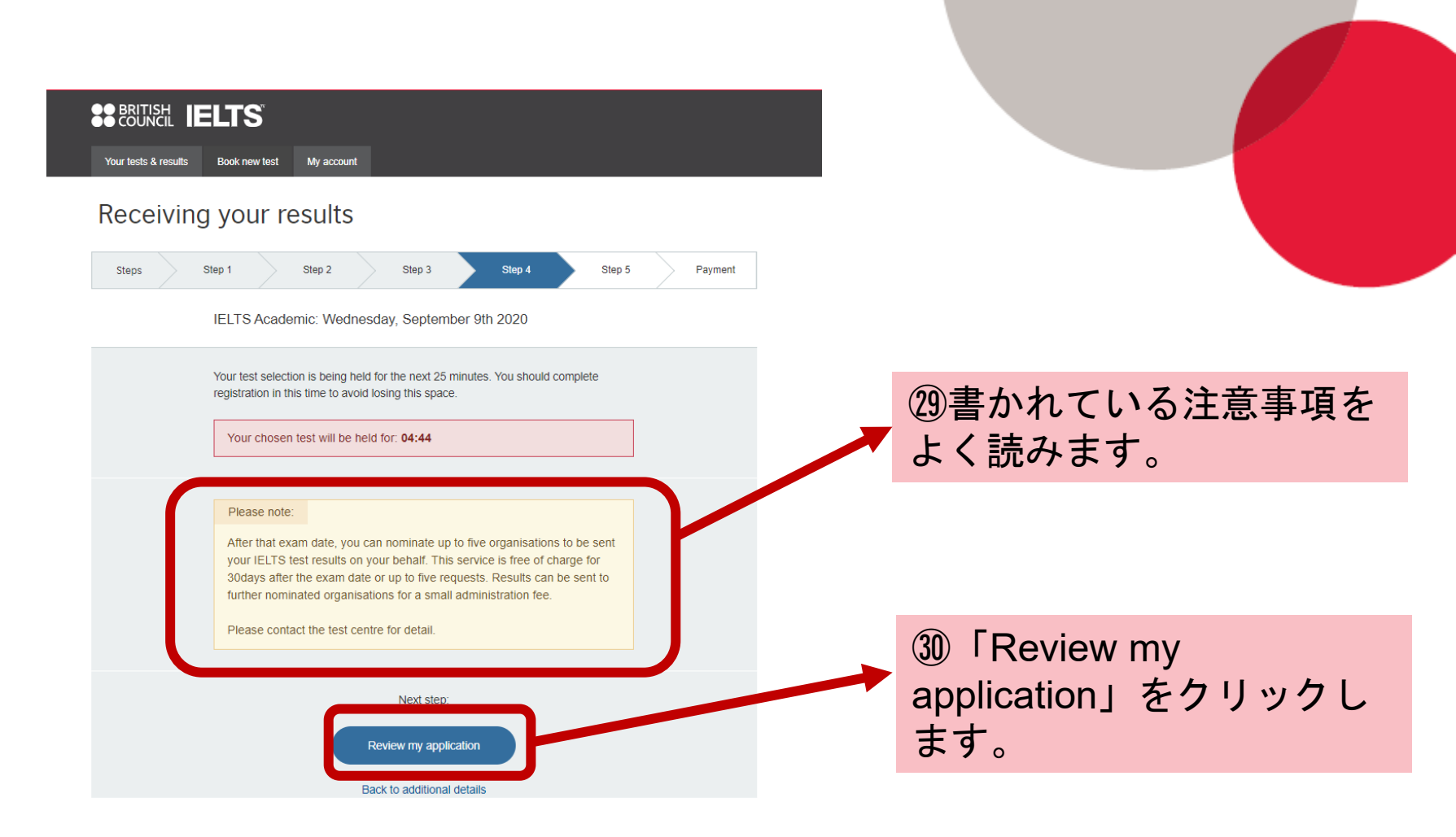

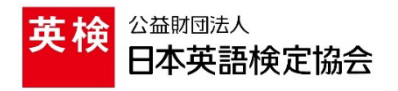

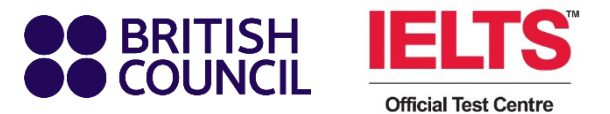

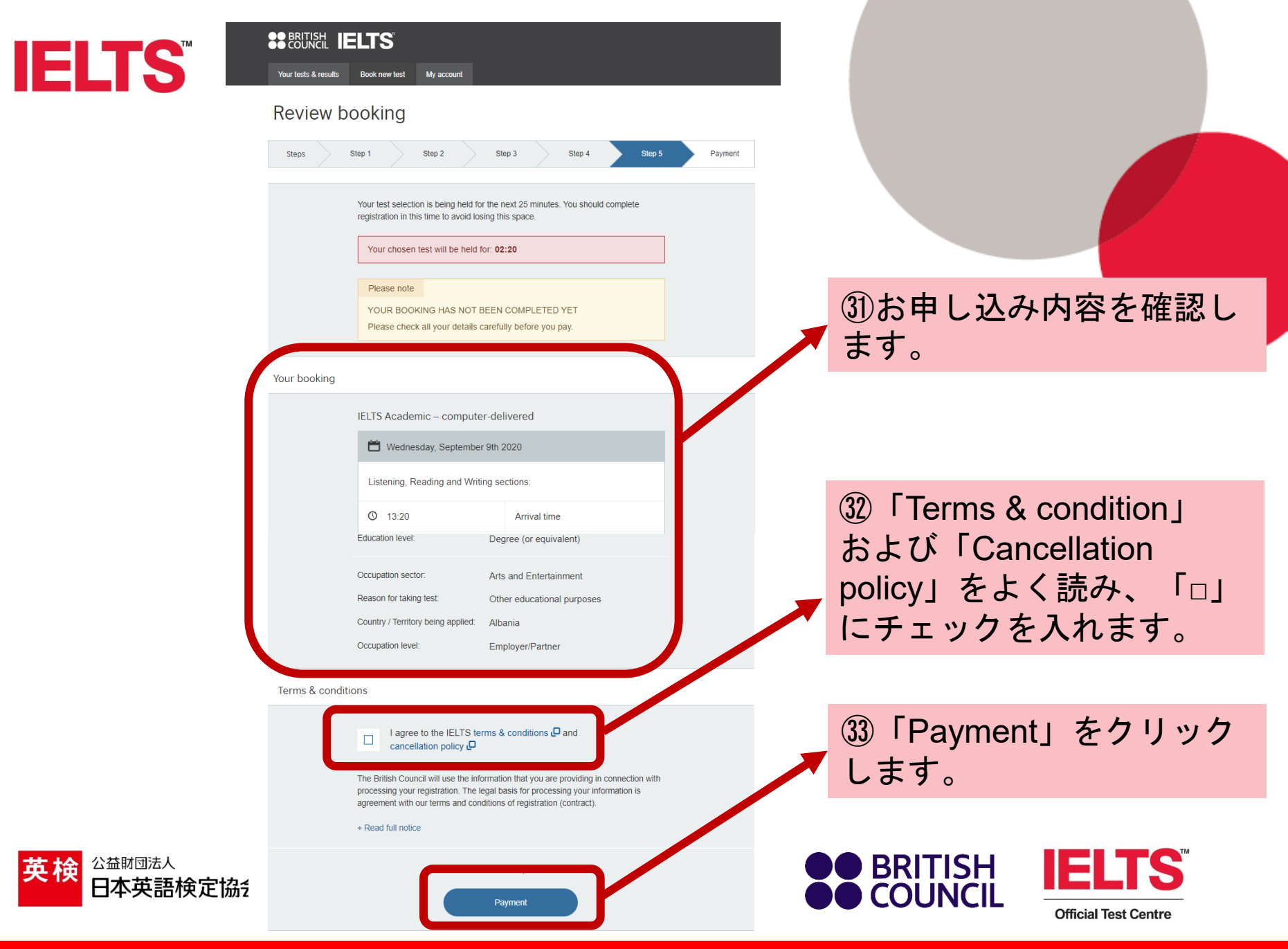

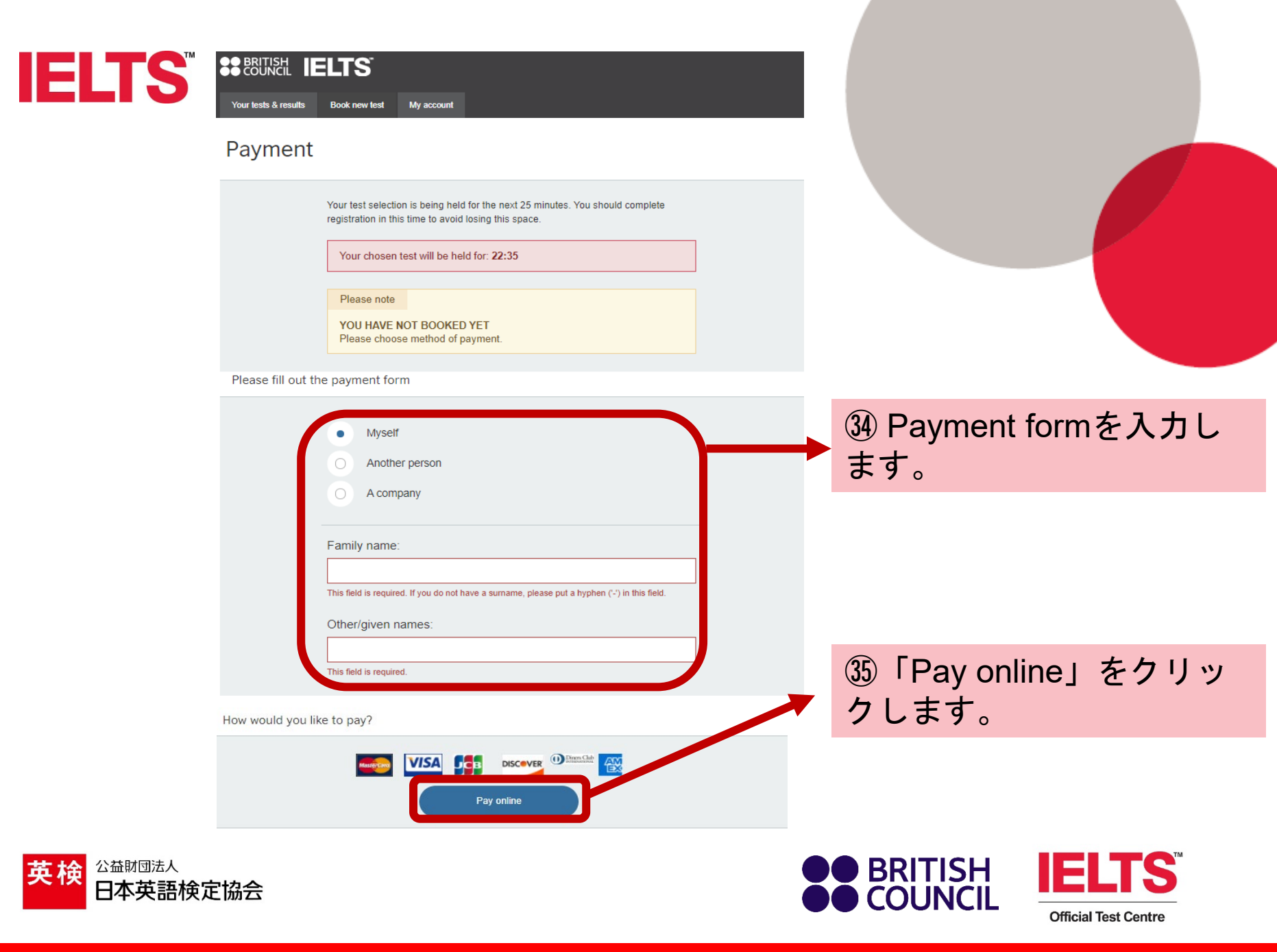

<sup>※</sup>お申し込みはまだ完了していません。

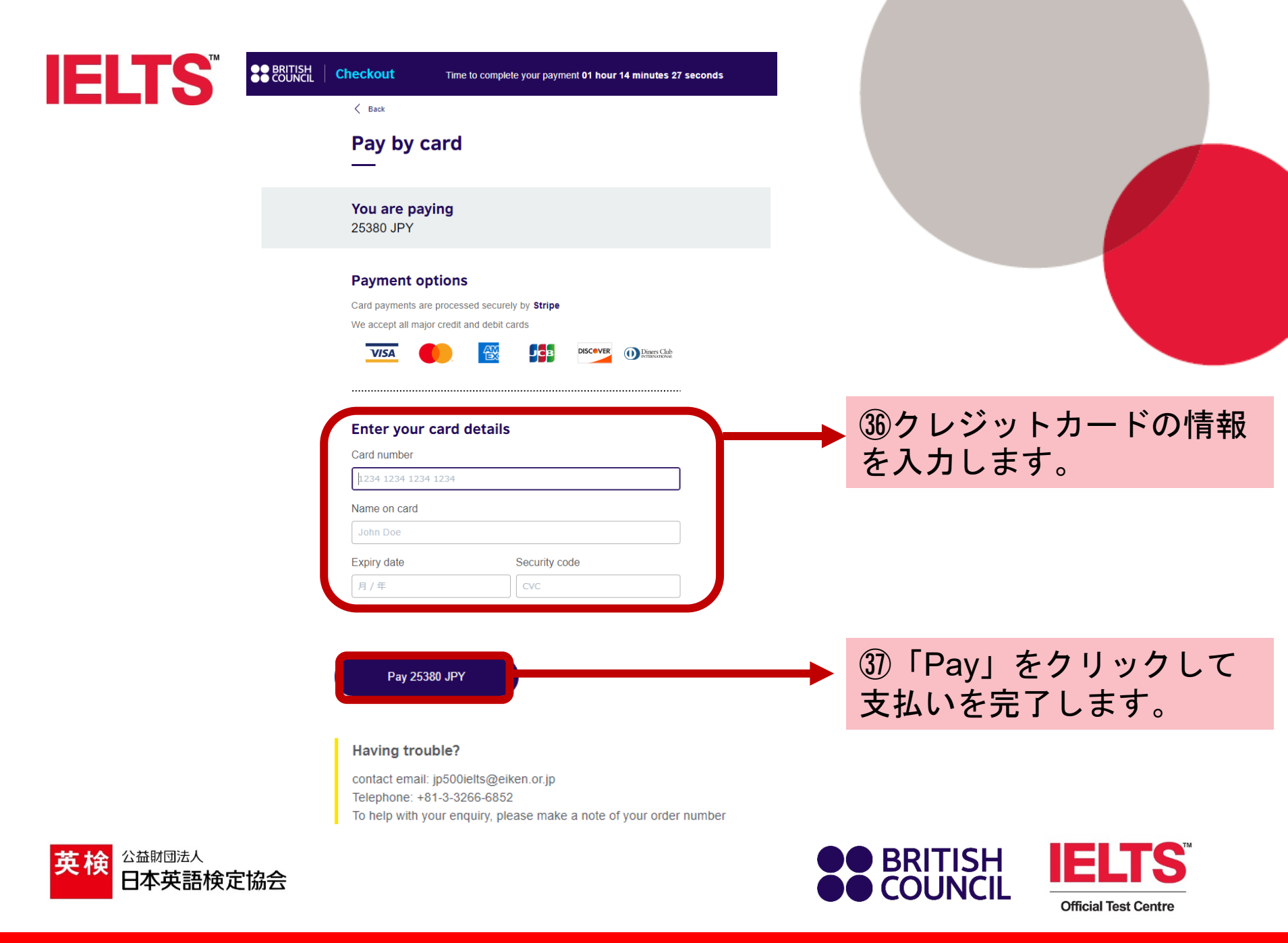

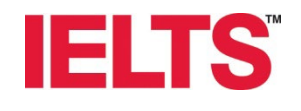

公益財団法人

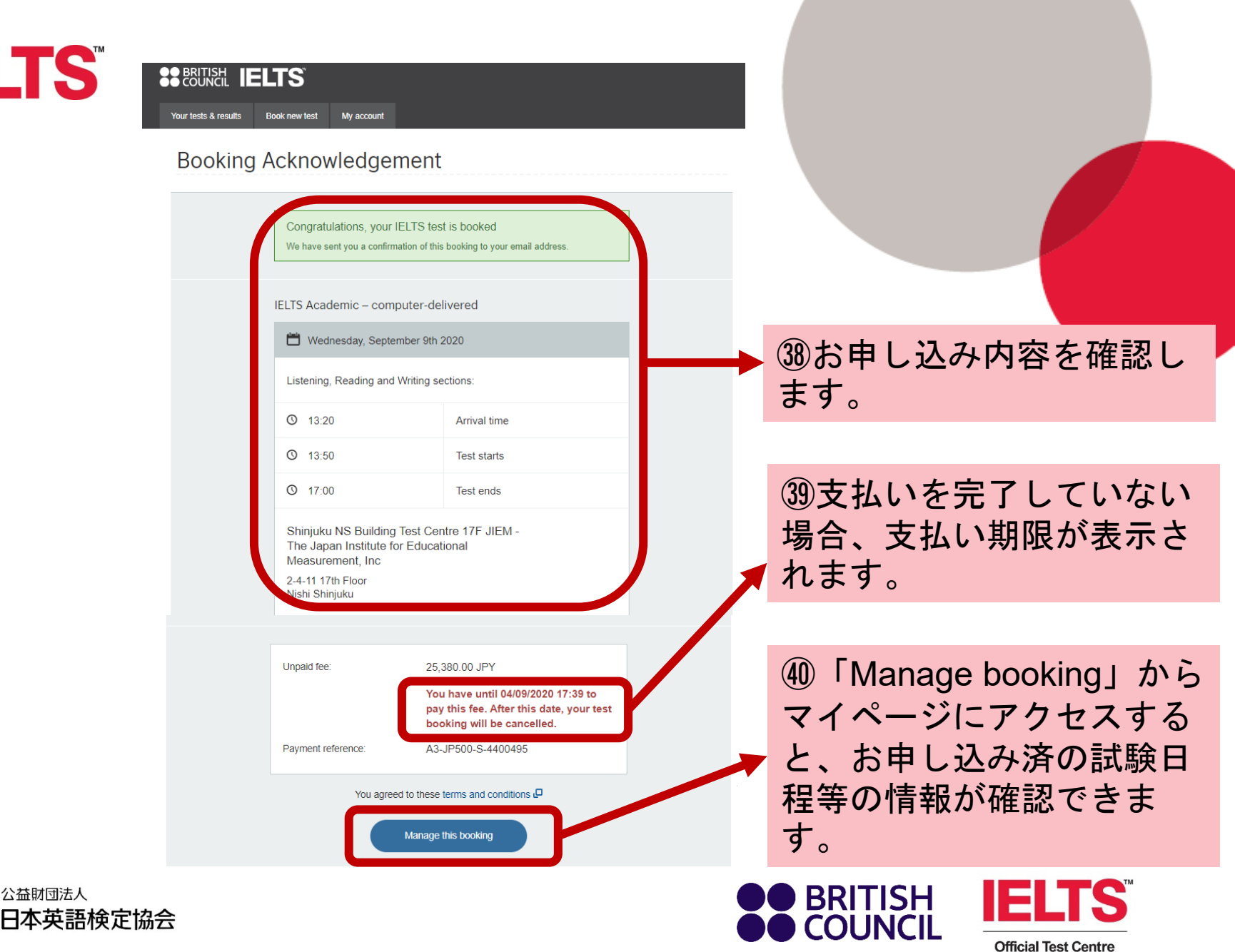